# První přihlášení do mVITAKARTY

Aplikaci mVITAKARTA je nutné po instalaci zabezpečit heslem nebo biometrickými údaji a propojit s Vaší VITAKARTOU. Při prvním spuštění se Vám zobrazí požadavek na zadání hesla do mVITAKARTY. Toto heslo může být jiné, než používáte pro přihlášení do VITAKARTY a slouží pouze k zabezpečení Vašich dat v rámci telefonu. Přihlašování pomocí otisku prstu nebo obličeje můžete zapnout později.

Do příslušných polí vyplňte dvakrát stejné heslo.

| 6                                   | 🕣 ⊁ 🔞 💎 💷 📶 直 86 % 10:12                                                                                                    |
|-------------------------------------|----------------------------------------------------------------------------------------------------|
| Prosín<br>může l<br>heslo,<br>tomto | n, zvolte si heslo do mobilní VITAKARTY. Heslo<br>pýt jiné, než používáte na webu. Jedná se o lokální<br>které se využívá k zabezpečení aplikace a dat v<br>zařízení. |
| Hesle                               | 0                                                                                                    |
| Hesl                                |                                                                                                    |
|                                     | Přihlásit                                                                                                    |
|                                     |                                                                                                    |
|                                     |                                                                                                    |
|                                     |                                                                                                    |

Demo >

V dalším kroku je nutné přihlásit se do Vaší VITAKARTY. K tomu máte tyto možnosti:

1. Jméno a heslo OZP

### <u>Přihlášení</u>

Do přihlašovacího dialogu vyplňte své uživatelské jméno (pokud nebylo v minulosti změněno, jde o Vaši emailovou adresu) a heslo a klikněte na "Přihlásit".

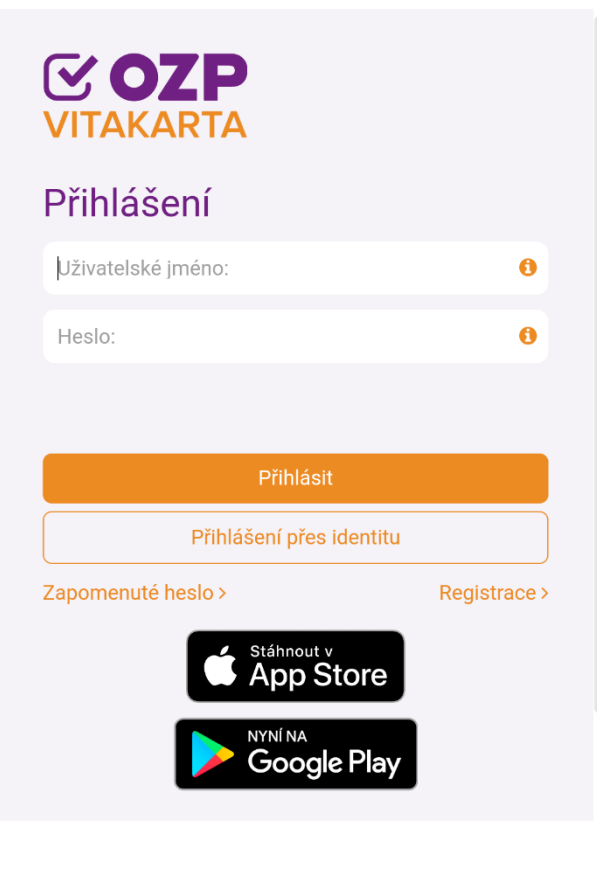

Časté dotazy Návody

Na Váš registrovaný mobilní telefon Vám přijde SMS s devítimístným číselným kódem. Ten vložte do zobrazených polí a klikněte na "Přihlásit". Platnost kódu je 5 minut.

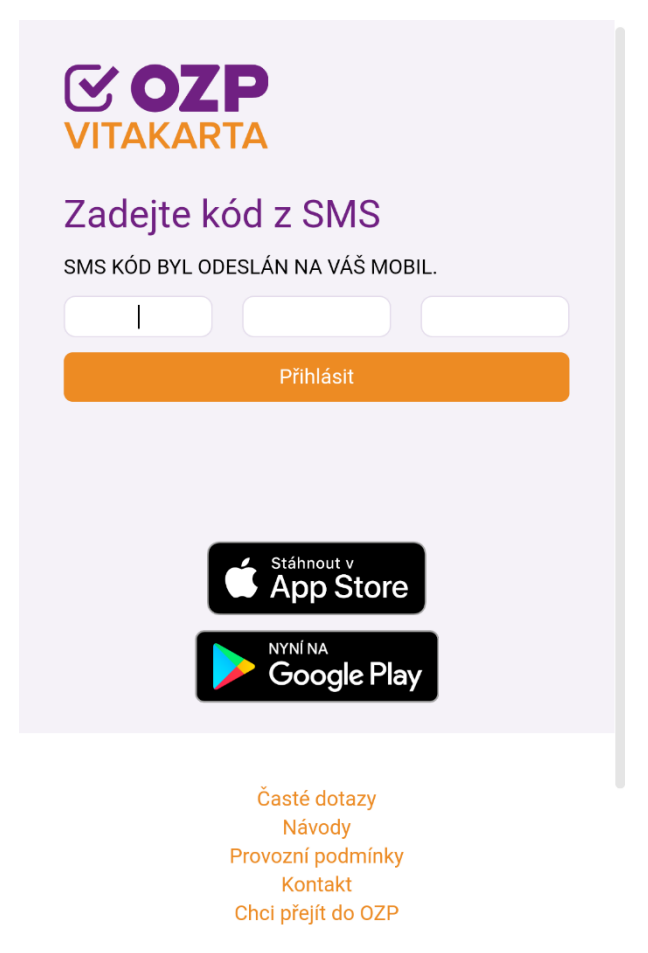

V případě zadání platného SMS kódu dojde k přihlášení do VITAKARTY.

# 2. Účet národní identitní autority (NIA)

Pro přihlášení touto cestou klikněte na "Přihlášení přes identitu"

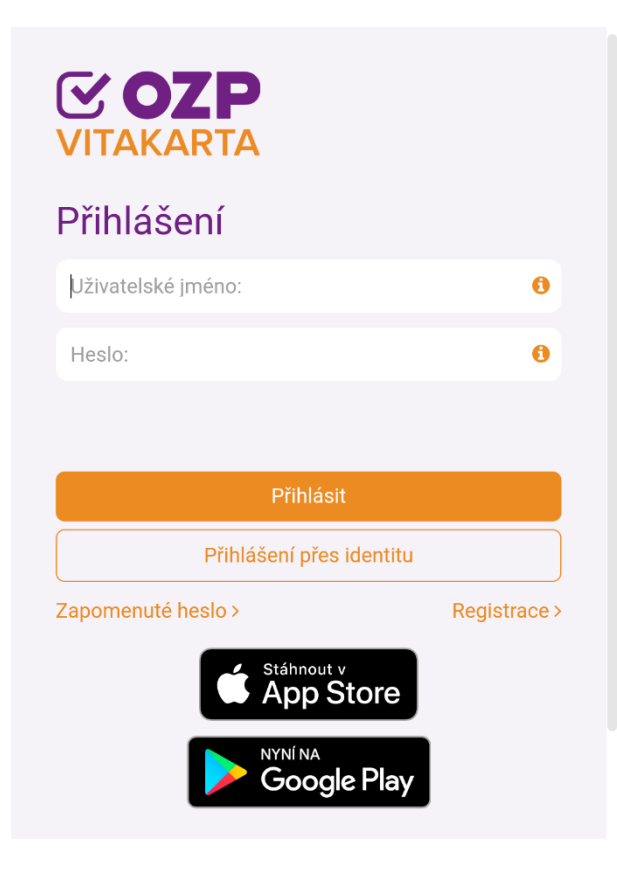

Časté dotazy Návody

V dalším kroku vyberte způsob přihlášení.

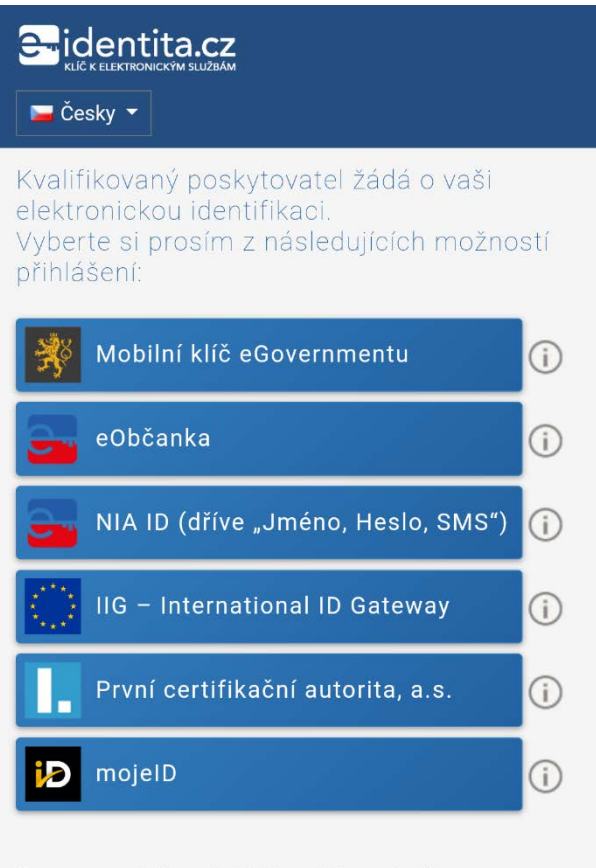

V procesu elektronické identifikace budou z informačních svstémů veřeiné správv získánv údaie o

## <u>NIA ID</u>

Pokud máte zřízené tzv. NIA ID, můžete se přihlásit daným jménem, heslem a kliknout na "Autorizuj a pošli kód". Pokud NIA ID nemáte, lze si ho zde i založit, ale pro využití je nutné provést ověření přes jiný identifikační prvek online, nebo se ověřit např. při fyzické návštěvě na Czech POINT.

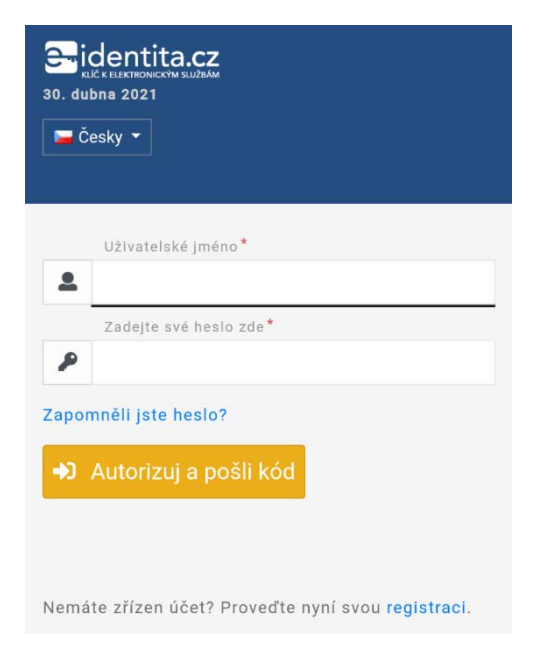

Následně vložte dvanáctimístný číselný kód z SMS a klikněte na "Přihlásit".

| Uživatelské jméno *    |
|------------------------|
|                        |
| vase.uzivatelske.jmeno |
|                        |
| ➡ Odeslat jiný kód     |
| SMS kód*               |
| ₽                      |
| ➡ Přihlásit            |

Následně udělte buď jednorázový nebo trvalý souhlas s předáním údajů pro přihlášení do VITAKARTY. V případě trvalého souhlasu je ještě nutné odsouhlasit druhé zatržítko (informace k trvalému souhlasu). Při využití trvalého souhlasu se při dalších přihlášení již tato obrazovka nezobrazí. Trvalý souhlas lze odvolat na eidentita.cz.

### Oborová zdravotní pojišťovna zaměstnanců bank, pojišťoven a stavebnictví (https://www.ozp.cz/auth/realms/ozp)

Údaje, u kterých je umožněno odmítnout souhlas (volitelné údaje)

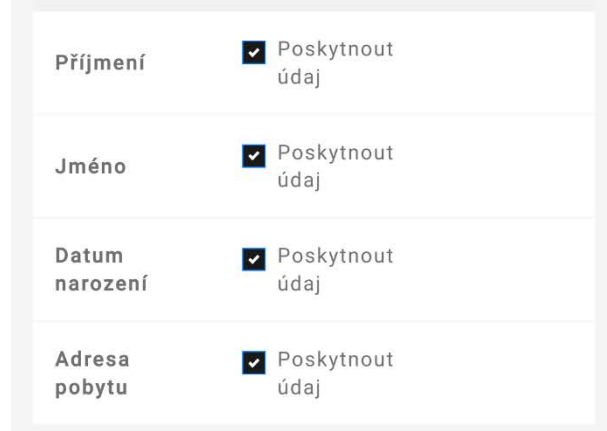

Zobrazit hodnoty volitelných údajů.

Beru na vědomí, že udělením trvalého souhlasu budou kvalifikovanému poskytovateli služby vydány moje údaje vždy, budu-li ověřen/a skrze národní bod a kvalifikovaný poskytovatel služby o tyto údaje požádá. V takovém případě se obrazovka pro udělení souhlasu již nezobrazí. Udělené souhlasy je možné odvolat na portálu národního bodu na eidentita.cz.

🧐 Uděluji TRVALÝ souhlas

- 🔀 Uděluji JEDNORÁZOVÝ souhlas
- 🛇 NEuděluji souhlas

Poté dojde k přesměrování do VITAKARTY.

# Nastavení přihlášení biometrickými údaji

Pokud se chcete přihlašovat do mVITAKARTY otiskem prstu či obličejem, povolte tuto možnost v nabídce v "Nastavení Touch ID a Face ID"

| e 🗖 🍘      |               | ⊕ ¥ © '       | E In. III 🕈  | 80 % 11:24  |
|------------|---------------|---------------|--------------|-------------|
| Uživatels  | ský účet      |               |              |             |
| 🤶 Změr     | na profilů    |               |              | >           |
| ຼີບຼີ Nast | avení Touch   | ID a Face II  | D            | >           |
| 🕞 Změi     | na hesla      |               |              | >           |
| 🕞 Změr     | na přístupov  | vých údajů    |              | >           |
| 💭 Nast     | avení upozo   | ornění        |              | >           |
| Souh       | lasy s podn   | nínkami       |              | >           |
| 🔟 Vyma     | azat všechn   | a data z toh  | oto zařízen  | í >         |
| L Auto     | rizace mobi   | lních zařízer | ıí           | >           |
| Konta      | akt v nouzi a | a život zachi | raňující úda | ije >       |
| 🕑 Pozv     | at do VITAK   | ARTY přátel   | e            | >           |
| Přehled    | )<br>Zdraví   | Q<br>Bonusy   | ک<br>Zprávy  | <br>Nabídka |

A následně nastavte posuvník do polohy vpravo (s oranžovým pozadím).

| = 🖬 🕲                  |             | ⊕≭©              | s 🗊 In 🎫      | 80 % 11:24 |
|------------------------|-------------|------------------|---------------|------------|
| < Zpět                 |             |                  |               | 😰 Vojtěch  |
| Touch ID / Face ID     |             |                  |               |            |
| Pro přihlašov<br>volbu | ání pomoci  | í obličeje či ot | isku prstu za | pněte tuto |
| Pro přihlášo           | ení         |                  |               |            |
|                        |             |                  |               |            |
|                        |             |                  |               |            |
|                        |             |                  |               |            |
|                        |             |                  |               |            |
|                        |             |                  |               |            |
|                        |             |                  |               |            |
|                        |             |                  |               |            |
|                        | 🔿<br>Zdraví | Ropusy           | Zprávy        |            |

Při dalším přihlášení si místo zadání hesla přihlaste dotekem na piktogram v pravé části pole pro heslo.

| <b>→</b> (0)     | 🕑 🗚 🛈 💎 🖽 🖬 🖥 80 % 11:25 |
|------------------|--------------------------|
| <b>VITAKARTA</b> |                          |
| Heslo            | [J]                      |
|                  | Přihlásit                |
|                  | SOS                      |

Demo >